#### Tutorial 9 – **Class Average** Application Introducing the do...while Repetition Statement

1

#### <u>Outline</u>

- 9.1 Test Driving the **Class Average** Application
- 9.2 do...while Repetition Statement
- 9.3 Creating the **Class Average** Application
- 9.4 Wrap-Up

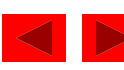

#### **Objectives**

- In this tutorial, you will learn to:
  - Use the do...while statement.
  - Understand counter-controlled repetition.
  - Display an input dialog.
  - Enable and disable JButtons.

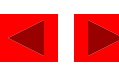

#### Application Requirements

A teacher gives quizzes to a class of 10 students. The grades on these quizzes are integers in the range from 0 to 100, inclusive (0 and 100 are each valid grades). The teacher would like you to develop an application that computes the class average for a quiz. Your application should use an input dialog to enable the teacher to enter the grades.

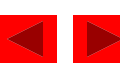

Figure 9.1 Running the completed **Class Average** application.

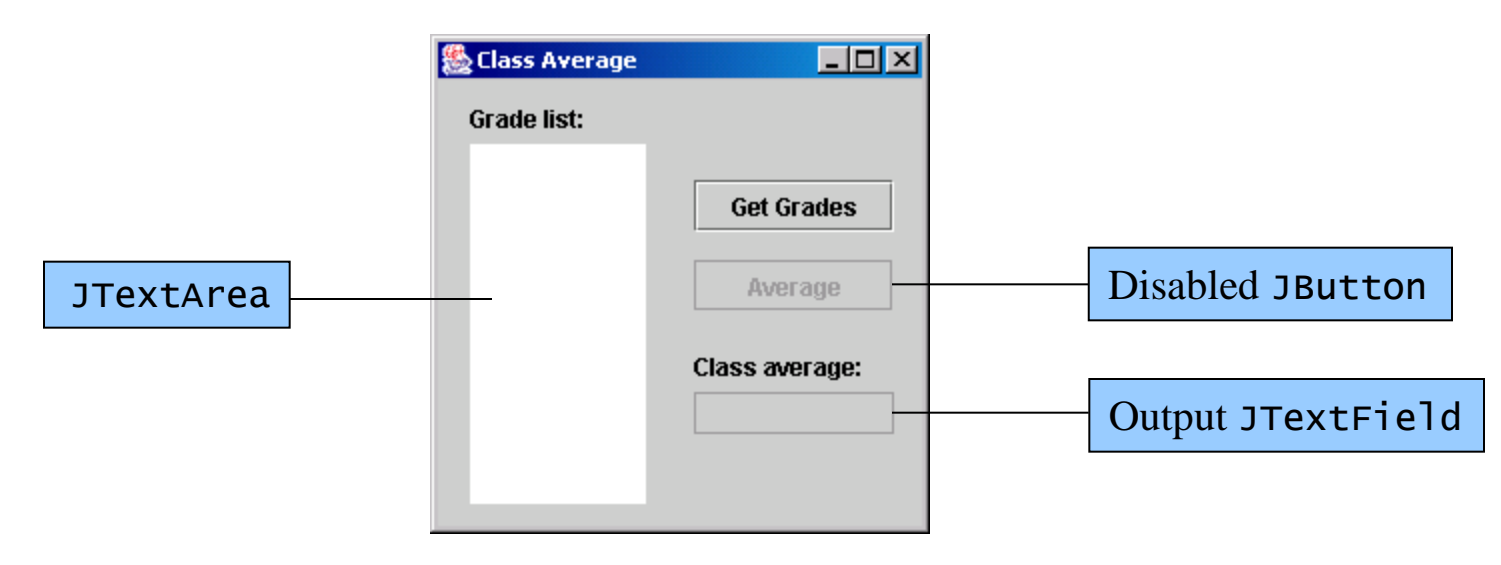

- Display input dialog
  - Click Get Grades JButton

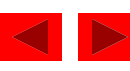

Figure 9.2 Entering grades in the **Class Average** application.

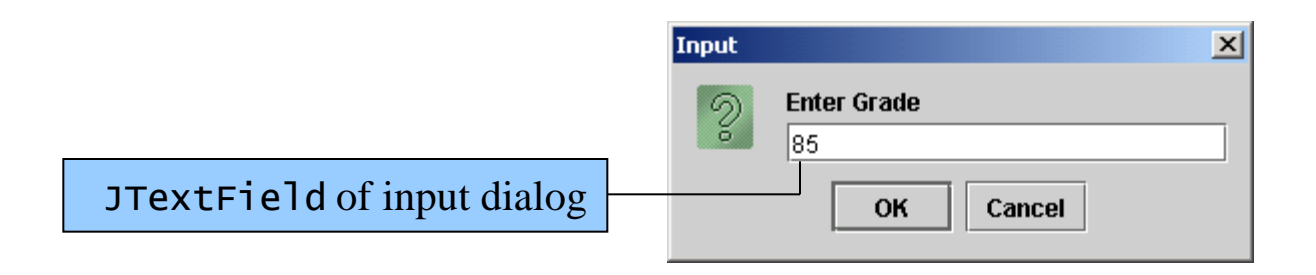

- Entering grades
  - Enter 85 as the first grade
  - Click the **OK** JButton

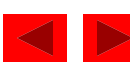

Figure 9.3 Class Average application after 10 grades have been entered.

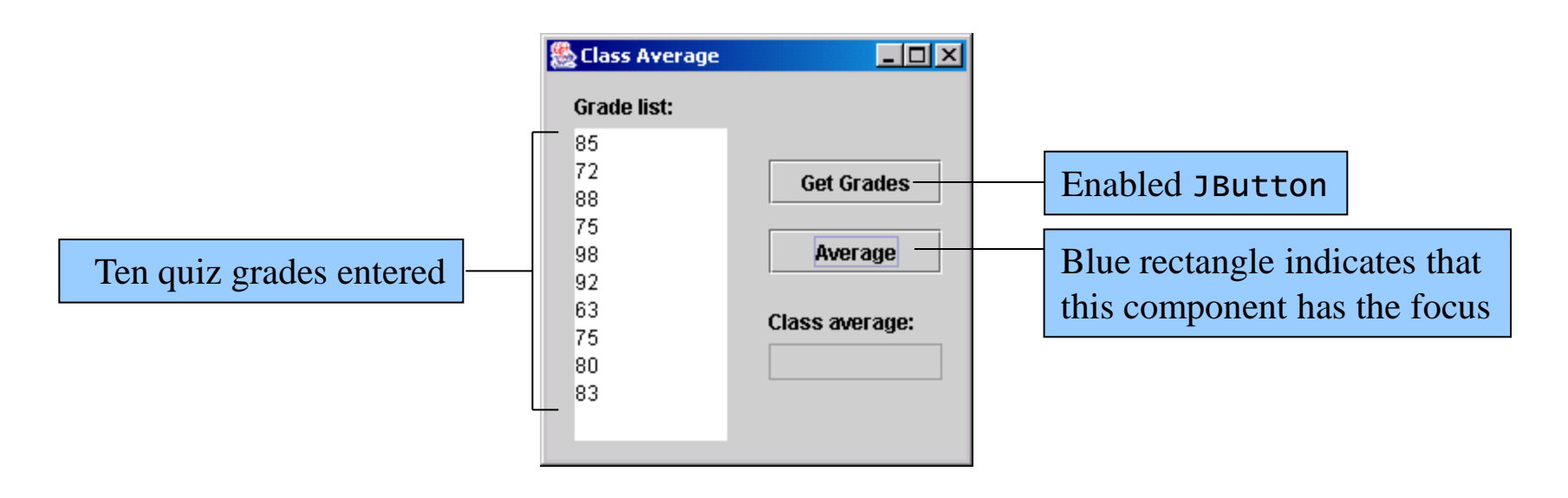

- Entering more grades
  - Complete entering the students' grades
- Focus is set on Average JButton

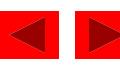

Figure 9.4 **Class Average** application after calculating the average.

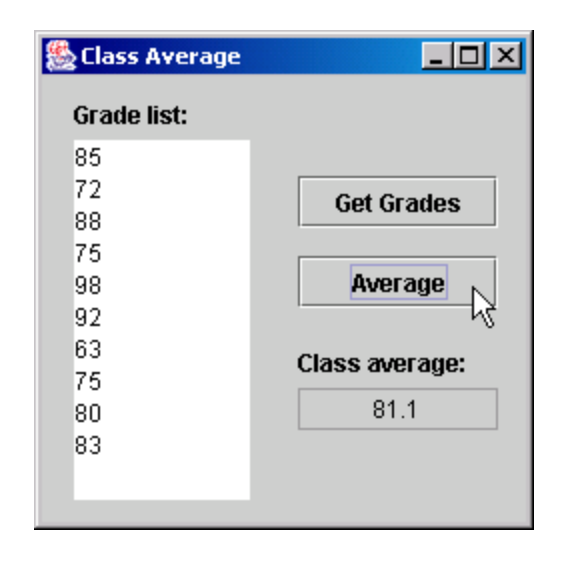

- Calculating average
  - Press the Space Bar to calculate average

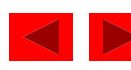

#### 9.2 do...while Repetition Statement

- do...while Repetition statement
  - Similar to the while statement
  - Iterates while loop-continuation condition is true
  - Loop-continuation condition checked after the body of the loop is performed
  - Body always executes at least once
- Off-by-one errors
  - Occur when the loop executes one too many or one less iteration than is necessary

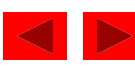

#### 9.2 do...while Repetition Statement (Cont.)

Figure 9.5 do...while repetition statement UML activity diagram.

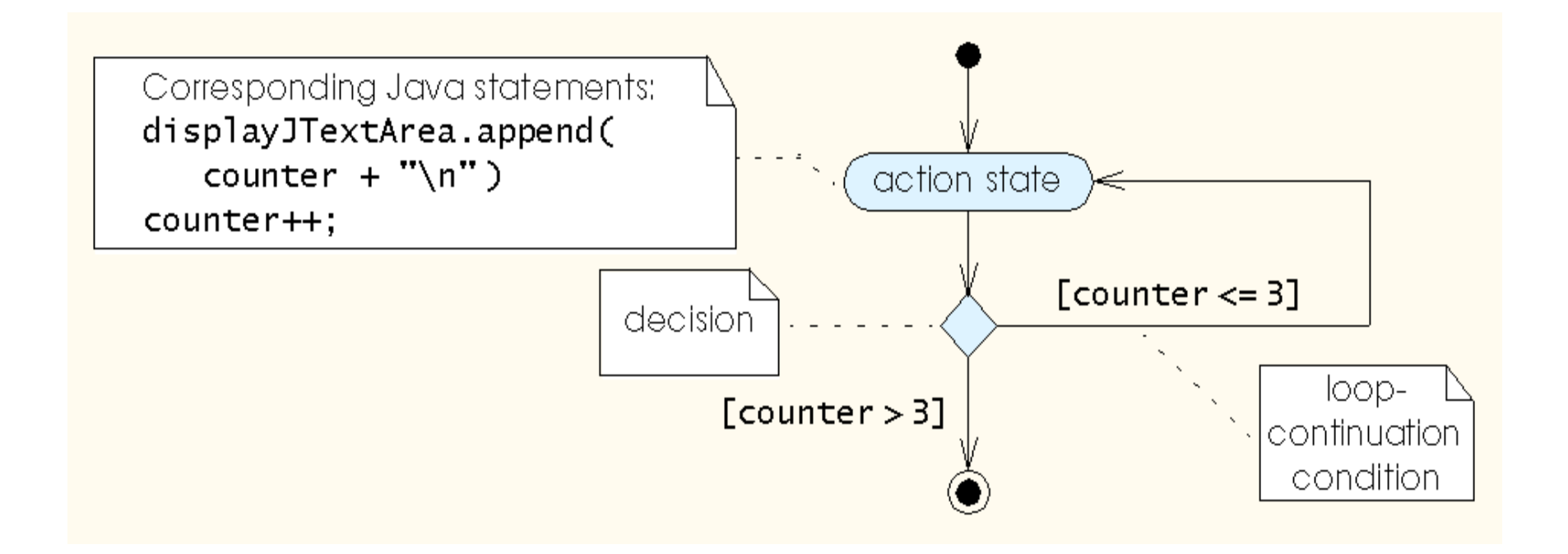

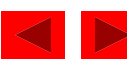

Retrieve grades from user when the user clicks the Get Grades JButton: Set total to zero Set grade counter to one

Clear the JTextArea Clear the output JTextField

Do

Get the next grade from the input dialog Append the grade to the JTextArea Add the grade to the total Add one to the grade counter While the grade counter is less than or equal to 10

Enable Average JButton Give focus to Average JButton

Calculate average when the user clicks the Average JButton: Calculate the class average by dividing the total by 10 Display the class average in the output JTextField Disable Average JButton Give focus to Get Grades JButton

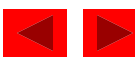

| Action                      | Component                          | Event                             |
|-----------------------------|------------------------------------|-----------------------------------|
| Label the application's     | gradeListJLabel,                   |                                   |
| components                  | CTASSAVET AGEJLADET                |                                   |
| Retrieve grades from user   | getGradesJButton                   | User clicks Get Grades<br>JButton |
| Clear the JTextArea         | gradeListJTextArea                 |                                   |
| Clear the output JTextField | classAverageJTextField             |                                   |
| Get the next grade from the | JOptionPane                        |                                   |
| input dialog                |                                    |                                   |
| Append the grade to the     | gradeListJTextArea                 |                                   |
| JTextArea                   |                                    |                                   |
| Enable Average JButton      | averageJButton                     |                                   |
| Give focus to Average       | averageJButton                     |                                   |
| JButton                     |                                    |                                   |
| Calculate average           | averageJButton                     | User clicks Average JButton       |
| Display the class average   | classAverageJTextField             |                                   |
| Disable Average JButton     | averageJButton                     |                                   |
| Give focus to Get Grades    | getGradesJButton                   |                                   |
| JButton                     |                                    |                                   |
| Figure 9.6 ACE table        | for the <b>Class Average</b> appli | cation.                           |

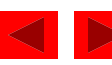

- Local variables
  - Can only be used in the body of the method in which they are declared
- Instance variables
  - Defined within a class, but outside any methods
  - Can be accessed from any method

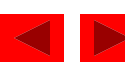

Figure 9.7 Variable total declared outside a method.

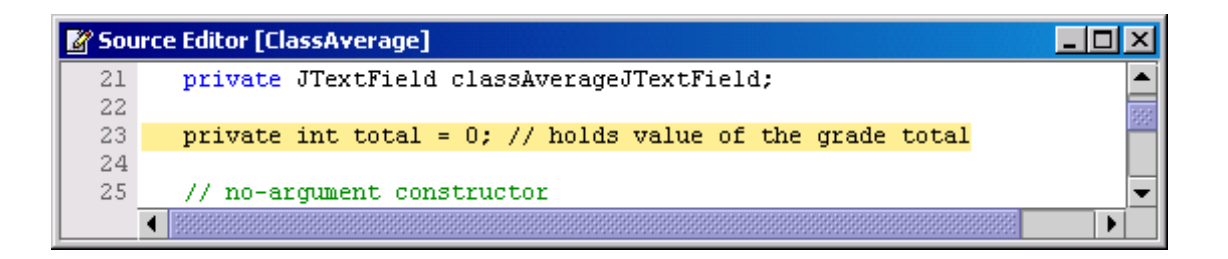

Figure 9.8 Initializing your application's variables.

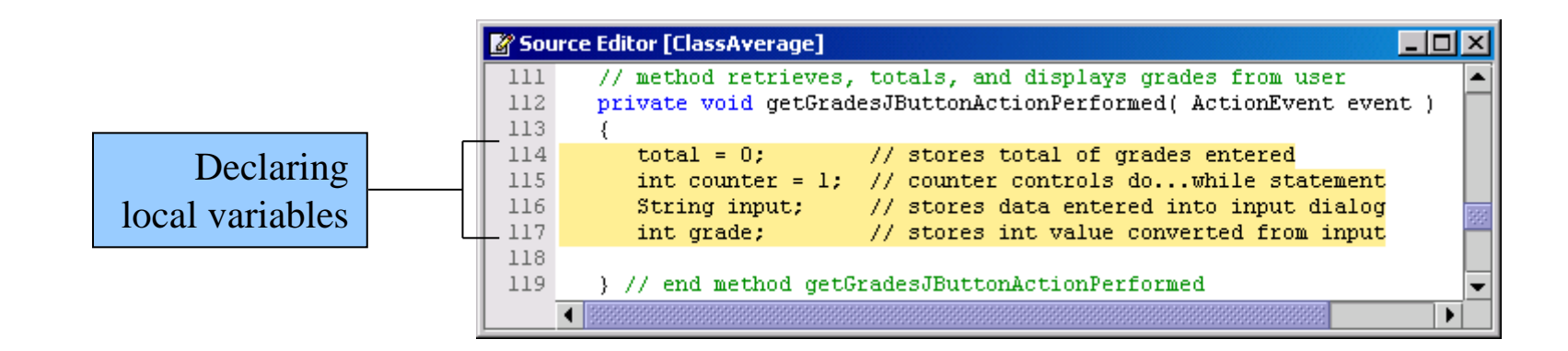

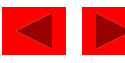

- Retrieving data from an input dialog
  - Call the JOptionPane.showInputDialog method to display an input dialog
  - Returns the input entered by the user as a String when the user clicks the OK JButton
  - Use Integer.parseInt to convert the String to an int

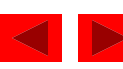

Figure 9.9 Clearing the output components.

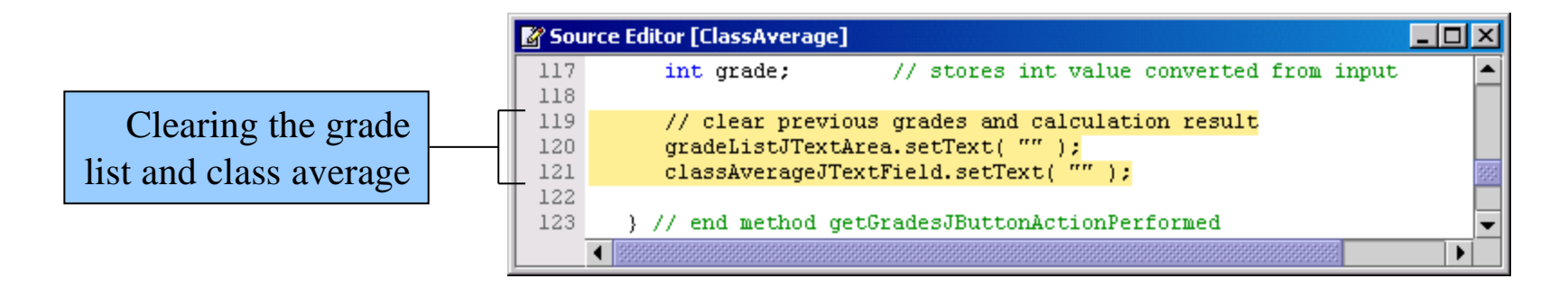

Figure 9.10 Getting the grade input using an input dialog.

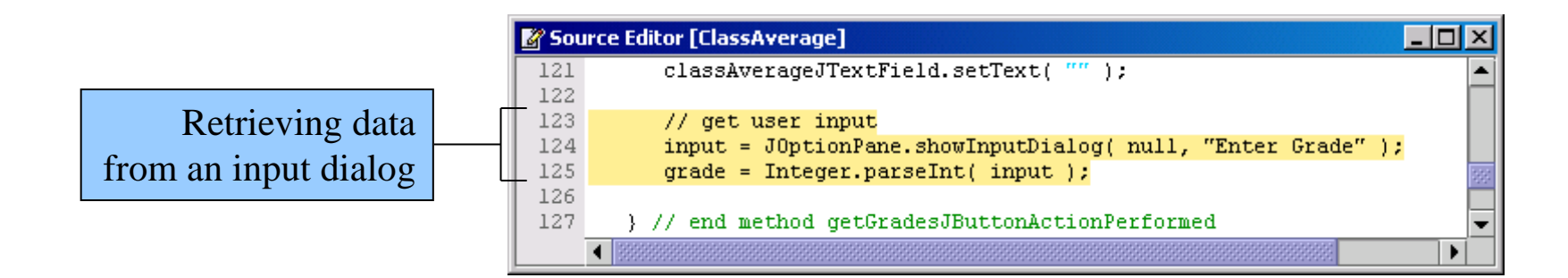

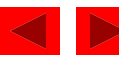

Figure 9.11 Adding the grade input to the gradeListJTextArea.

Appending the input value to the gradeListJTextArea

| 🖉 Sou | 📓 Source Editor [ClassAverage]                        |         |
|-------|-------------------------------------------------------|---------|
| 125   | grade = Integer.parseInt( input );                    | <b></b> |
| 126   |                                                       |         |
| 127   | // add text to output                                 |         |
| 128   | <pre>gradeListJTextArea.append( grade + "\n" );</pre> | 262     |
| 129   |                                                       |         |
| 130   | } // end method getGradesJButtonActionPerformed       | •       |
|       |                                                       |         |

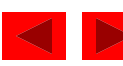

Figure 9.12 Running the updated application.

| 🌺 Class Average |                                         |       |                          |
|-----------------|-----------------------------------------|-------|--------------------------|
| Grade list:     |                                         |       |                          |
| 78              | Get Grades<br>Average<br>Class average: | Input | Enter Grade 78 OK Cancel |
|                 |                                         |       |                          |

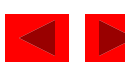

Figure 9.13 Defining the do...while loop.

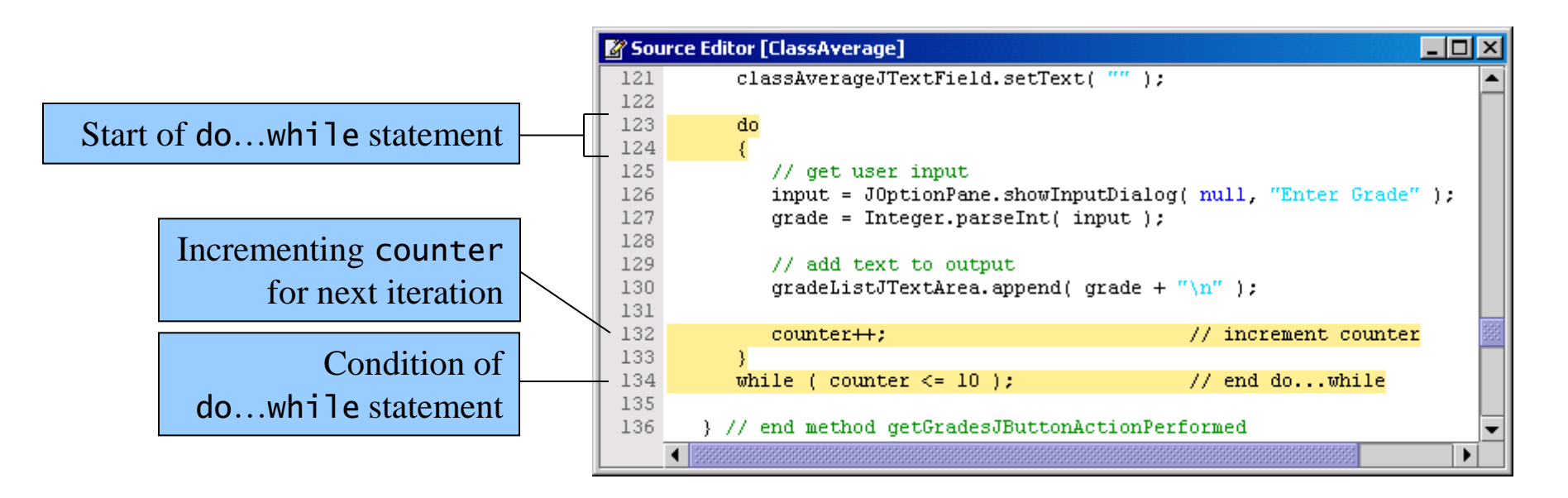

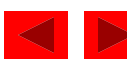

Figure 9.14 Running the updated application.

| 🌺 Class Average | _ 🗆 🗵          |
|-----------------|----------------|
| Grade list:     |                |
| 85              |                |
| 72<br>88        | Get Grades     |
| 75              |                |
| 98              | Average        |
| 92              |                |
| 63              | Class average: |
| /5              |                |
| 80              |                |
| 03              |                |
|                 |                |

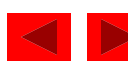

Figure 9.15 Summing the grades.

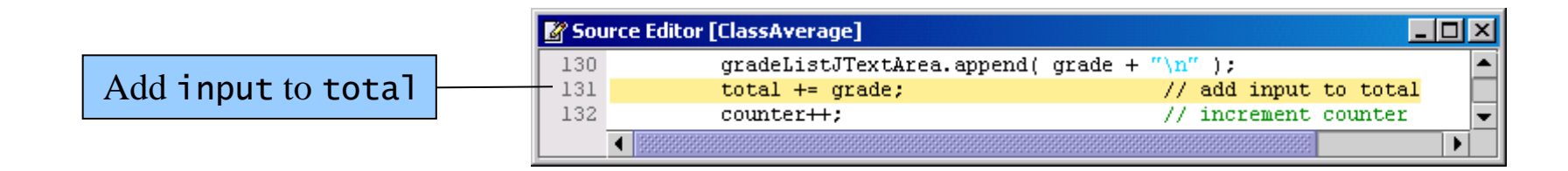

Figure 9.16 Disabling a JButton.

Use method setEnabled to enable or disable a JButton

|   | 🖉 Source Editor [ClassAverage] |                                                 | <u> – D ×</u> |
|---|--------------------------------|-------------------------------------------------|---------------|
|   | 73                             | <pre>averageJButton.setText( "Average" );</pre> | <b></b>       |
| - | 74                             | averageJButton.setEnabled( false );             |               |
|   | 75                             | <pre>contentPane.add( averageJButton );</pre>   | -             |
|   |                                |                                                 |               |

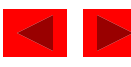

- setEnabled method
  - Pass the argument true to allow the user to press the JButton (enable the JButton)
  - Pass the argument false to prevent the user from pressing the JButton (disable the JButton)

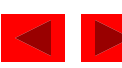

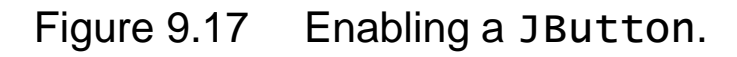

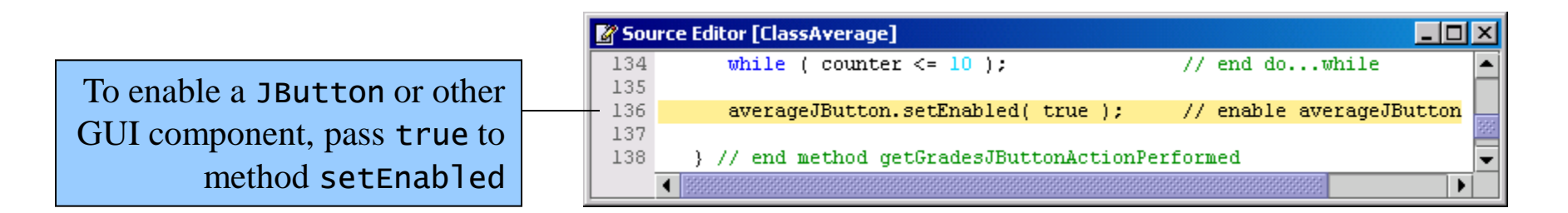

Figure 9.18 Transferring focus to a JButton.

Transfer focus to a GUI component by using method requestFocusInWindow

| 🖉 Sou | rce Editor [ClassAverage]                                   |
|-------|-------------------------------------------------------------|
| 136   | averageJButton.setEnabled( true ); // enable averageJButton |
| 137   | averageJButton.requestFocusInWindow(); // transfer focus    |
| 138   |                                                             |
| 139   | } // end method getGradesJButtonActionPerformed 📃 🗣         |
| -     |                                                             |

- Transferring the focus
  - Call the JButton's requestFocusInWindow method

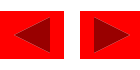

Figure 9.19 Calculating and displaying the class average.

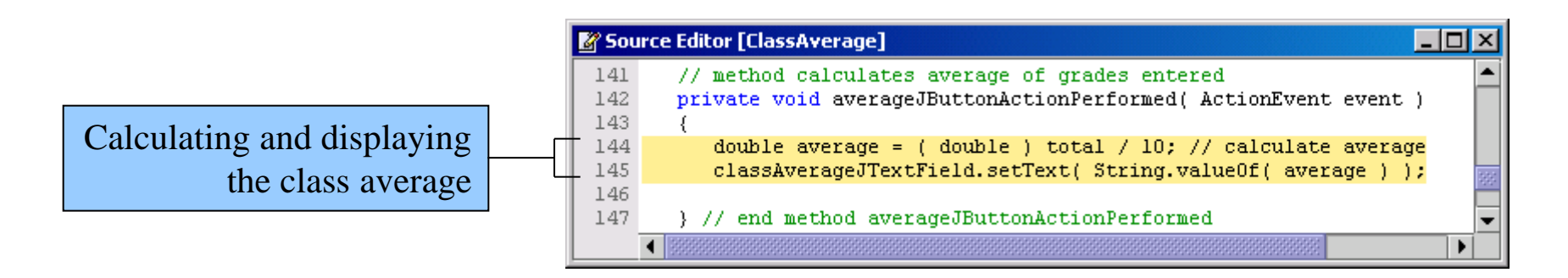

- Cast operator
  - Convert the operand (in this case total) to the type placed within the parentheses of the cast.

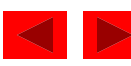

Figure 9.20 Completed **Class Average** application.

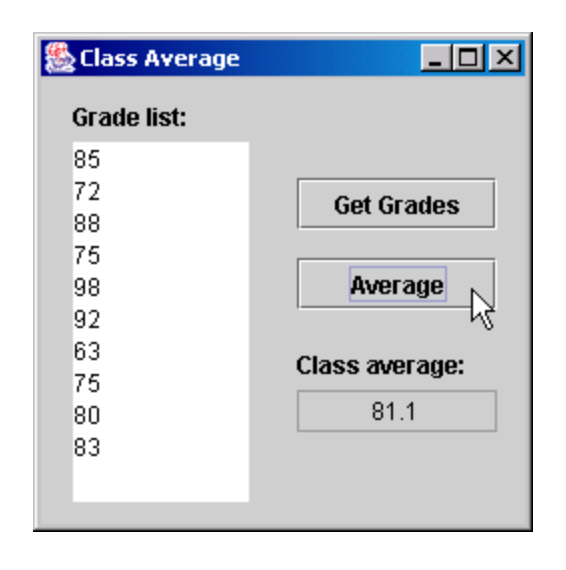

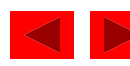